## مشاهده حساب ها در صفحه اصلی مباشر

پس از بستن فرم خوش آمدگویی، کاربر وارد صفحه اصلی سامانه می شود. در صفحه اصلی، فهرست حسابهایی که توسط کاربر ارشد مشتری (ادمین) به کاربر تخصیص داده شده است، نمایش داده می شود.

همچنین در صفحه اصلی، خدماتی که توسط کاربر ارشد مشتری به کاربر تخصیص داده شده است، به صورت بر گزیده به ایشان نمایش داده می شود. اولویت بندی نمایش خدمات توسط کاربر قابل تغییر می باشد.

|                      |                     | مباشر ملت           |
|----------------------|---------------------|---------------------|
| ويرايش               |                     | خدمات برگزیدہ       |
| ی<br>درخواست دسته چک | استعلام وضعيت جک    | کردش حساب           |
|                      | تسهیلات / ضمانتنامه | حساب / سپرده        |
| مجموع دارایی 💵       |                     | نمایش بر اساس : همه |
| *                    |                     | ♦ حساب جاری         |
| خدمات                | گردش حساب           | بروز رسانی          |
| _                    |                     | 🖌 حساب جاری         |
| خدمات                | گردش حساب           | بروز رسانی          |
| -                    |                     | ۹ کوتاه مدت         |
| خدمات                | گردش حساب           | بروز رسانی          |
|                      |                     | ♦ بلند مدت          |
|                      | ¢ <sup>♥</sup> ■    | 6                   |

با کلیک بر روی هر حساب و انتخاب **گزینه بروزرسانی**، مانده و اطلاعات حساب مورد نظر به کاربر نمایش داده می شود.

|                     |               |                     | ىر ملت          | اش   |
|---------------------|---------------|---------------------|-----------------|------|
|                     |               | تسهيلات / ضمانتنامه | یساب / سپردہ    | >    |
| ع دارایی            | مجمو          |                     | ں ہر اساس : ھمہ | ايشً |
| *                   |               |                     | قرض الحسنه      | 4    |
|                     | خدمات         | گردش حساب           | بروز رسانی      |      |
| -                   | _             |                     | جارى            | •    |
| ۲،۱۵ ریال           | ۴،۸۳۰،۰۰۰     |                     | جودی            | مو   |
| ۲ <b>۰۱۵۱</b> ریال  | F,YX0,000     |                     | ل برداشت        | قاب  |
| ۲ <b>،۱۵</b> ۱ ریال | F₁¥Å₀₄०००     |                     | ىبدودى          | uo   |
| مبلغ                | مسدودى        |                     | ع مسدودی        | نو   |
| IR                  |               | -                   | Ļ               | ŵ    |
| نراكى               | خاص حقوقى اشن | جارى متمركز اش      | ع حساب          | نو   |
| فعال                |               |                     | سعيت حساب       | وف   |
|                     |               |                     | كبة             | εŵ   |
|                     | خدمات         | گردش حساب           | بروز رسانی      |      |
| -                   | _             |                     | قرض الحسنه      | •    |
|                     | خدمات         | گدش رحسات           | یون سانی        |      |
| Q                   | ſ             |                     |                 |      |

## نکته مهم:

چنانچه حساب و یا خدمتی توسط ادمین مشتری به کاربر تخصیص داده نشده باشد، پیامی به شرح تصاویر زیر به کاربر نمایش داده می شود. در این صورت ادمین مشتری باید در سامانه بانکداری اینترنتی حقوقی/ محب، نسبت به تخصیص خدمات و حساب های مورد نظر به کاربر، اقدام نماید.

| خدمات                                                | مباشر ملت                                         | مباشر ملت                          |
|------------------------------------------------------|---------------------------------------------------|------------------------------------|
|                                                      | خدمات بركزيده ويرايش                              | خنمات برگزینده                     |
| سرویسی توسط ادمین شرکت به شما تخصیص<br>داده نشده است |                                                   | این سرویس توسط ادمین شرکت به شما   |
|                                                      | خ <u>خ</u><br>گردش حساب بیدهکار گردش حساب بیدهکار |                                    |
|                                                      |                                                   |                                    |
|                                                      | حسابی توسط ادمین شرکت به شما تخصیص                | حسابی توسط ادمین شرکت به شما تخصیص |
|                                                      | داده نشده است.                                    | داده نشده است                      |
|                                                      |                                                   |                                    |
|                                                      |                                                   |                                    |
|                                                      |                                                   |                                    |
|                                                      |                                                   |                                    |
|                                                      |                                                   |                                    |
|                                                      |                                                   |                                    |
|                                                      | ( @ A <sup>v</sup> III 🕋 )                        |                                    |
|                                                      |                                                   |                                    |

## مشاهده گردش حساب

در صورت انتخاب خدمت گردش حساب، صفحه جدیدی باز می شود که در آن کاربر می تواند بر اساس تعداد یا بازه زمانی مورد نظر، نسبت به مشاهده گردش حساب اقدام نماید.

| 2:54 all 🗢 🚍              | 2:55 ج 🚥                                                       |
|---------------------------|----------------------------------------------------------------|
| ىردىن خساب                |                                                                |
| جارى                      | جارى                                                           |
| تعداد تراکنش تاریخ تراکنش | تعداد تراکنش تاریخ تراکنش                                      |
|                           | نمايش براساس :                                                 |
| < ۱۰ تراکنش               | از تاريخ امروز تا تاريخ امروز                                  |
|                           | 🕒 حداکثر تعداد نمایش ۱۰۰ تراکنش در بازه تاریخ انتخابی می باشد. |
| ۳۰ تراکنش                 |                                                                |
| ەھ تاكىش                  | جسنجو                                                          |
|                           |                                                                |
| ۱۰۰ تراکنش                |                                                                |
|                           |                                                                |
| جستجو                     |                                                                |
|                           |                                                                |
|                           |                                                                |
|                           |                                                                |
|                           |                                                                |
|                           |                                                                |
|                           |                                                                |
|                           |                                                                |
|                           |                                                                |
|                           | 2                                                              |

|                    | کېد شک                            |
|--------------------|-----------------------------------|
| <b>`</b>           |                                   |
|                    | جارى                              |
| ۱۰ گردش            | نمایش بر اساس: تعداد تراکنش       |
| ا بىل              | 📈 واریز                           |
| 11-99/04/00        | 14:40:44                          |
| ا بيال             | 📈 واریز                           |
| 11-99/01/00        | ነለ:""":۴۷                         |
| ويال ۲۳,000        | 📉 برداشت                          |
| ۱٬۰۰۴٬۶۴۹٬۰۰۱ ریال | موجودى                            |
| ৽৺৽৴৴৴ৼ৾৾৾ৼ        | شماره تراکنش                      |
| شعبه               | محيط                              |
|                    | واريزكننده/ذينفع                  |
| 0                  | شناسه واريز                       |
| اری اینترنتی       | شرح برداشت کارمزد صدور کارت بانکد |
| 1199/07/01         | rr:fr:@r                          |
| ا۵۲ بال            | 📉 برداشت                          |
| 1299/07/02         | ۲۲:Fo:۲۱                          |
| ا ريال             | 📉 برداشت                          |
| 11499/04/04        | ¥1:FF:00                          |
| JU0 701            | 📉 برداشت                          |
| 1199/07/08         | Y1:"@:05                          |

گزارش گردش حساب، مطابق تصویر روبرو به کاربر نمایش داده میشود. با کلیک بر روی هر یک از رکوردهای مورد نظر، اطلاعات تکمیلی قابل مشاهده خواهد بود.

در پایین صفحه گردش حساب، سه نگاره کوچک، جهت فیلتر نمودن گزارش بر اساس **واریز، برداشت** و یا **واریز و برداشت** با هم، وجود دارد.

| 2:58       | all 🗢 🚥                     |
|------------|-----------------------------|
| <          | گردش حساب                   |
|            | جارى                        |
| ۱۰ گردش    | نمایش بر اساس: تعداد تراکنش |
| ا ریال     | 📈 واريز                     |
| 1294/07/00 | 14:20:21                    |
| ریال       | 📈 واريز                     |
| 1899/08/00 | 14:14:14                    |
| ا ريال     | 📈 واریز                     |
| 1299/07/02 | 19:29:21                    |

| 2:58                  | all 🗢 🚍)                    |
|-----------------------|-----------------------------|
| <                     | گردش حساب                   |
|                       | جارى                        |
| ۱۰ گردش               | نمایش بر اساس: تعداد تراکنش |
| ا۵۲ دیال              | 📉 برداشت                    |
| 1299/07/00            | 19:16:05                    |
| ويال <b>٢٣,०००</b>    | 📉 برداشت                    |
| 1299/08/08            | ۲۲:۴۳:۵۲                    |
| <b>ქ</b> ფ <b>۲۵۱</b> | 📉 برداشت                    |
| 1899/07/08            | ۲۲:Fo:۲۱                    |
| ا ریال                | 📉 برداشت                    |
| 1899/07/08            | r1:ff:00                    |
| ریال <b>۲۵۱</b>       | 📉 برداشت                    |
| 1299/07/02            | ۲۱:۳۵:0۶                    |
| ریال ۲۵۱              | 📉 برداشت                    |
| 1299/07/08            | IF:F5:M                     |
| <u> ଏକା</u>           | 📉 برداشت                    |
| 11-99/07/01-          | IF:179:F9                   |

 $(\times)$ 

نمودار <u>اااا</u>

| نمودار <u>اللا</u> | $($ $\sim$ $\sim$ |
|--------------------|-------------------|
|                    |                   |

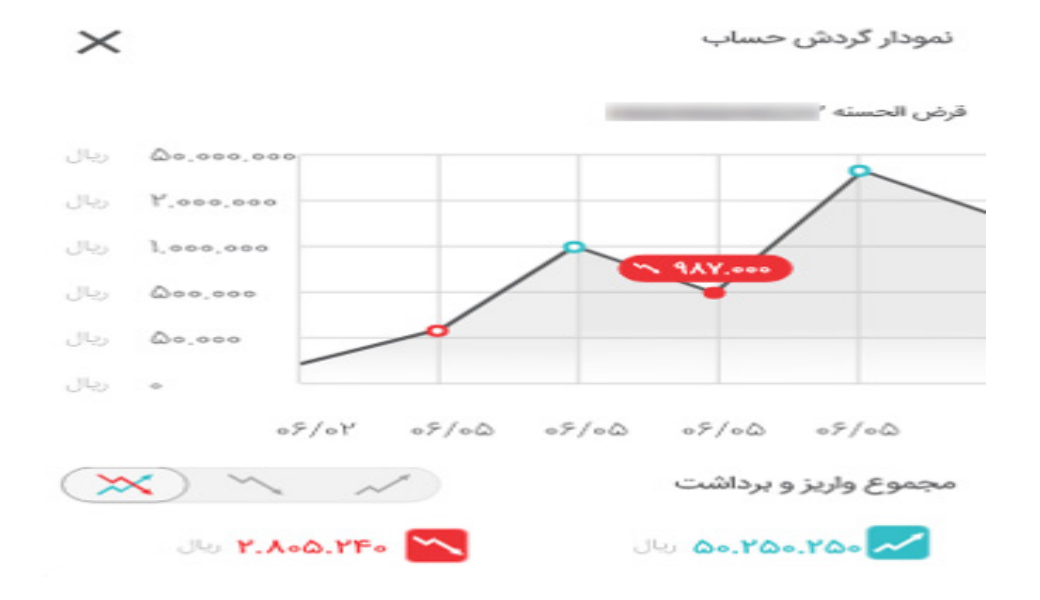

همچنین با انتخاب گزینه نمودار در پایین صفحه گردش حساب، نمودار صورتحساب به کاربر نمایش داده می شود.

## مانده تجميعي حساب ها

با انتخاب این گزینه، مانده تجمیعی تمامی حساب های مشتری به تفکیک انواع حساب ها به کاربر نمایش داده می شود.

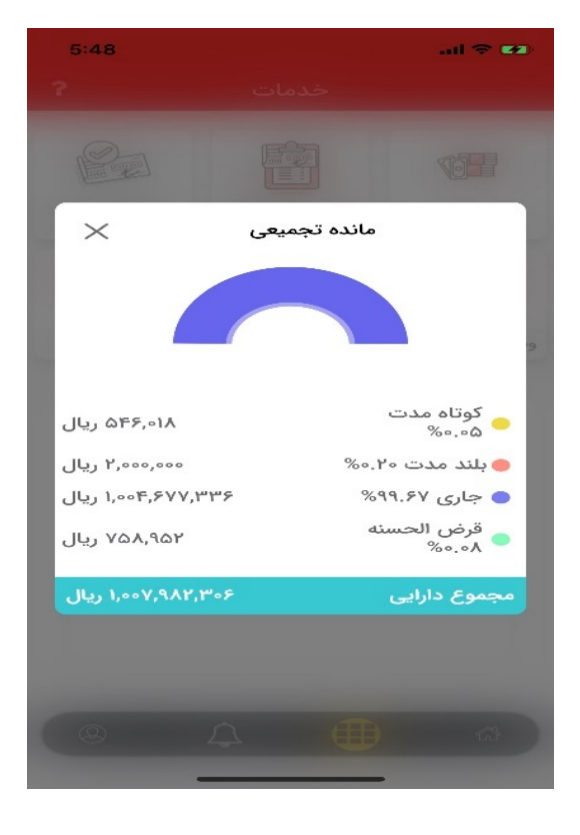